# Памятка для регистрации в Системе Интернет-Банк

1.Для регистрации в Системе Интернет-Банк необходимо иметь при себе мобильный телефон, знать номер карты или счета и перейти на сайте Банка в раздел БАНК-КЛИЕНТ, подраздел Интернета клиент для физических лиц:

| 💼 Электронный банконг для част 🗙 🛄 Электронный банконг для част 🗴 🕂                                                                                                    | - 0 X              |
|----------------------------------------------------------------------------------------------------|--------------------|
| ← → C ■ fl.tenderbank.ru/web_banking/protected/welcome.jsf                                                                                                    | x 1 8 0 1          |
|                                                                                                    | ⊡ it@tenderbank.ru |
| Вход в Интернет-Банк<br>Потич<br>Эзапоминть лотич                                                                                                    | iBank<br>для Жизни |
| ная<br>Регистрация востановить пароль                                                                                                    |                    |
| 23 octr#Gps 2019<br>AK5 * TEH/LEP-SAHKs (A0)<br>Barktockrek kapTbi<br>Lipenad Kosannacy cythyt w<br>Hetelscokas citarwacyts<br>officyrykunautek Waster Card<br>Standard Master Card Gold<br>MasterCard Plainum | обильный Банк      |

- 2. В открывшемся окне нажать «Регистрация»
- 3. Откроется страница выбора способа регистрации первый шаг.
- 4. Выберете удобный для Вас способ регистрации:
- 4.1. Регистрация по номеру карты:

Для регистрации по номеру карты необходимо иметь действующую карту в АКБ «ТЕНДЕР-БАНК» (АО).

• Введите номера своей банковской карты АКБ «ТЕНДЕР-БАНК» (АО)

| <ul> <li>Влектронный банкинг для част ×</li> <li>← → C</li> <li></li></ul> | В Электронный банкинг для част х част х | •                                                                |                   |                   |                              |                             | - ° _<br>☆ ≉ |
|----------------------------------------------------------------------------|----------------------------------------------------------------------------------------------------|------------------------------------------------------------------|-------------------|-------------------|------------------------------|-----------------------------|--------------|
|                                                                            |                                                                                                    |                                                                  |                   |                   | t                            | ∑ it@tenderbank.ru          |              |
|                                                                            |                                                                                                    |                                                                  |                   |                   |                              | 🗙 Отмена                    |              |
|                                                                            | Регистра                                                                                                    | ция в Интернет                                                   | -банке            |                   |                              |                             |              |
|                                                                            | Способ<br>регистрации                                                                                                    | Заявление на подключение                                         | Логин<br>и пароль | Секретные вопросы | Подтверждение<br>регистрации | Изображение<br>пользователя |              |
|                                                                            | •                                                                                                    |                                                                  |                   |                   |                              |                             |              |
|                                                                            | Каким способом Вал                                                                                                    | и проще зарегистрироваться?                                      |                   |                   |                              |                             |              |
|                                                                            | = По номер                                                                                                    | у карты                                                          |                   |                   |                              |                             |              |
|                                                                            | б По номер                                                                                                    | у счета (вклада) 🔹 🕨                                             |                   |                   |                              |                             |              |
|                                                                            | Здравствуйте у вас е<br>зарегистрироватся г<br>Нажимая кнопку "Ди<br>с <mark>договором оферт</mark> а                                                                                                    | есть возможность<br>по номеру карты.<br>/ЛЕЕ",вы согластны<br>21 |                   |                   |                              |                             |              |
|                                                                            | Назад                                                                                                    |                                                                  |                   |                   |                              |                             |              |
|                                                                            |                                                                                                    |                                                                  |                   |                   |                              |                             |              |
|                                                                            |                                                                                                    |                                                                  |                   |                   |                              |                             |              |
|                                                                            | Сайт банка                                                                                                    | ∑ it@tenderbank.ru                                               | Покупка Прода:    | ка Мобильный банк |                              | Банк в соцсетях             |              |
|                                                                            |                                                                                                    |                                                                  | USD 62.40 64.40   |                   |                              | 4                           |              |
|                                                                            |                                                                                                    |                                                                  | EUR 69.20 71.20   |                   |                              |                             |              |
|                                                                            | Документация                                                                                                    |                                                                  | Показать все      | Мобильная верси   | <b>49</b> 0                  | Copyright © 1999-2020 BIFIT |              |

• затем нажмите **«Далее»** 

|                                                                                                    |                           |                             |                                 |                   |                           |                             | - <b>·</b> × |
|----------------------------------------------------------------------------------------------------|---------------------------|-----------------------------|---------------------------------|-------------------|---------------------------|-----------------------------|--------------|
| <ul> <li>Влектронный банкинг для част х</li> <li>Электронный</li> <li>Электронный</li> <li>Электронный</li> <li>Электронный</li> </ul> | stration/registration.jsf |                             |                                 |                   |                           |                             | x            |
|                                                                                                    |                           |                             |                                 |                   |                           | ☑ it@tenderbank.ru          |              |
|                                                                                                    | Регистраци                | я в Интернет-бан            | ке                              |                   |                           | Comence                     |              |
|                                                                                                    | Способ<br>регистрации     | Заявление на<br>подключение | Логин<br>и пароль               | Секретные вопросы | Подтверждение регистрации | Изображение пользователя    |              |
|                                                                                                    | Заявление на подк         | лючение к Интернет-банк     | у                               |                   |                           |                             |              |
|                                                                                                    | Подключаемся              |                             |                                 |                   |                           |                             |              |
|                                                                                                    |                           |                             |                                 |                   |                           | _                           |              |
|                                                                                                    |                           |                             |                                 |                   | Не принимаю               | IMBIO                       |              |
|                                                                                                    |                           |                             |                                 |                   |                           |                             |              |
|                                                                                                    |                           |                             |                                 |                   |                           |                             |              |
|                                                                                                    |                           |                             |                                 |                   |                           |                             |              |
|                                                                                                    |                           |                             |                                 |                   |                           |                             |              |
|                                                                                                    |                           |                             |                                 |                   |                           |                             |              |
|                                                                                                    | Сайт банка                | ⊡ it@tenderbank.ru          | Покупка Продажа                 | Мобильный б       | анк                       | Банк в соцсетях             |              |
|                                                                                                    |                           |                             | USD 62.40 64.40                 |                   |                           | 4                           |              |
|                                                                                                    | Документация              |                             | ЕОК 09.20 71.20<br>Показать все | Мобильная ве      | рсия                      | Copyright @ 1999-2020 BIFIT |              |
|                                                                                                    |                           |                             |                                 |                   |                           |                             |              |

• второй шаг- принятия Заявления на подключение

нажмите **«Принимаю»** 

• Шаг третий – создание Логина и пароля для входа в Интернет-Банк.

| Электронный банкинг для част: Х ІВ Электрон | ный банкинг для част 🗙 🕂               |                             |                                                                            |                                                                         |                               |                              | - 0 ×       |
|---------------------------------------------|----------------------------------------|-----------------------------|----------------------------------------------------------------------------|-------------------------------------------------------------------------|-------------------------------|------------------------------|-------------|
| ← → C 🔒 fl.tenderbank.ru/web_banking/       | registration/registration.jsf          |                             |                                                                            |                                                                         |                               |                              | x 🕴 ಿ 🖯 🖯 E |
|                                             |                                        |                             |                                                                            |                                                                         |                               | 🗙 Отмена                     |             |
|                                             | Регистраци                             | ия в <mark>И</mark> нтерн   | ет-банке                                                                   |                                                                         |                               |                              |             |
|                                             | Способ<br>регистрации                  | Заявление на<br>подключение | Логин<br>и пароль                                                          | Секретные вопросы                                                       | Подтверждение<br>регистрации  | Изображение<br>пользователя  |             |
|                                             |                                        |                             | •                                                                          |                                                                         |                               |                              |             |
|                                             | Логин для входа                        | в Интернет-банк             |                                                                            |                                                                         |                               |                              |             |
|                                             | Логин                                  |                             |                                                                            |                                                                         |                               |                              |             |
|                                             |                                        |                             | Логин должен быть не короче 6 симв<br>регистрах, цифр и символов "_" (нижн | юлов и не длиннее 60 символов. Лог<br>нее подчеркивание) и "." (точка). | ин может состоять из латински | их букв в разных             |             |
|                                             |                                        |                             |                                                                            |                                                                         |                               |                              |             |
|                                             | Пароль для входа                       |                             |                                                                            |                                                                         |                               |                              |             |
|                                             | Придумайте пароль                      |                             | Надежность пароля (                                                        |                                                                         |                               |                              |             |
|                                             |                                        |                             | •••                                                                        |                                                                         |                               |                              |             |
|                                             | Повторно введите<br>придуманный пароль |                             | Пароль должен быть не короче 6 сим<br>Может состоять из кириллицы и лати   | тволов.<br>тницы в                                                      |                               |                              |             |
|                                             |                                        |                             | разных регистрах, цифр и прочих сим                                        | волов.                                                                  |                               |                              |             |
|                                             |                                        |                             |                                                                            |                                                                         |                               |                              |             |
|                                             | Назад                                  |                             |                                                                            |                                                                         |                               |                              |             |
|                                             |                                        |                             |                                                                            |                                                                         |                               |                              |             |
|                                             |                                        |                             |                                                                            |                                                                         |                               |                              |             |
|                                             | Сайт банка                             | ⊡ it@tenderbank.ru          | Покупка Прода                                                              | ажа Мобильный бан                                                       | к                             | Банк в соцсетях              |             |
|                                             |                                        |                             | USD 62.40 64.40                                                            |                                                                         |                               | 4                            |             |
|                                             | Покументация                           |                             | EUK 69.20 71.20                                                            | Moñum una nano                                                          |                               | Convicient @ 1000 2020 BIETT |             |
|                                             | документация                           |                             | HUKASATE BUC                                                               | мооильная верс                                                          |                               |                              |             |

- Логин должен быть не короче 6 символов и не длиннее 60 символов. Логин может состоять из латинских букв в разных регистрах, цифр и символов "\_" (нижнее подчеркивание) и "." (точка).
- Пароль должен быть не короче 6 символов.
   Может состоять из кириллицы и латиницы в разных регистрах, цифр и прочих символов.

Если логин содержит недопустимые символы, Вы увидите соответствующее оповещение. В таком случае необходимо скорректировать составленный логин в соответствии с правилами.

• Шаг четвертый – создание Секретного вопроса

Выберите вопрос из списка и придумайте ответ

| В Электронный банкинг для част: Х В Электронных | й банкинг для част 🗙 🕂                                        |                   |                   |                                        | - 8 ×             |
|-------------------------------------------------|---------------------------------------------------------------|-------------------|-------------------|----------------------------------------|-------------------|
| ← → C 🔒 fl.tenderbank.ru/web_banking/reg        | jistration/registration.jsf                                   |                   |                   |                                        | x 🕴 😫 \varTheta 🗄 |
|                                                 |                                                               |                   |                   | it@tenderbank.ru                       |                   |
|                                                 |                                                               |                   |                   | 🗙 Отмена                               |                   |
|                                                 | Регистрация в Интерн                                          | нет-банке         |                   |                                        |                   |
|                                                 | Способ Заявление на подключение                               | Логин<br>и пароль | Секретные вопросы | Подтверждение Изображение пользователя |                   |
|                                                 | Секретные вопросы                                             |                   |                   |                                        |                   |
|                                                 | Ответте на чудо вопрос                                        |                   |                   |                                        |                   |
|                                                 | Девичья фамилия матери? — — — — — — — — — — — — — — — — — — — | Текст ответа      |                   |                                        |                   |
|                                                 | Назад                                                         |                   |                   |                                        |                   |
|                                                 |                                                               |                   |                   |                                        |                   |
|                                                 |                                                               |                   |                   |                                        |                   |
|                                                 |                                                               |                   |                   |                                        |                   |
|                                                 |                                                               |                   |                   |                                        |                   |
|                                                 | Сайт банка 🖂 it@tenderbank ru                                 | Покупка Продажа   | Мобильный банк    | Saux 8 concertax                       |                   |
|                                                 |                                                               | USD 62.40 64.40   |                   |                                        |                   |
|                                                 | Документация                                                  | EUR 69.20 71.20   | Мобильная версия  | Copyright @ 1999-2020 RIFIT            |                   |
|                                                 | ··· ·                                                         |                   |                   |                                        |                   |

нажмите **«Далее»** 

• Шаг пятый- SMS-сообщение

Вы получите SMS-сообщение с разовым паролем на телефон, указанный при регистрации в договоре с банком. Данный разовый пароль необходимо ввести в соответствующее поле

| <ul> <li>Электронный банкинг для част: х</li> <li>Электронн</li> <li>Электронный банкинг для част: х</li> </ul>                                                                                                    | ный банконг для част × +                                                                                                    |                                                                       |                                                         |                                                          | - 5 ×    |
|----------------------------------------------------------------------------------------------------|----------------------------------------------------------------------------------------------------|-----------------------------------------------------------------------|---------------------------------------------------------|----------------------------------------------------------|----------|
| The invertice is a fixed web_banking in     The invertice is a fixed web_banking in     The invertice is     The invertice is a fixed web_banking | gjouation/negjouationpi                                                                                                    |                                                                       |                                                         | ⊠ it@tenderbank.ru                                       | H 67 0 : |
|                                                                                                    |                                                                                                    |                                                                       |                                                         | 🗙 Отмена                                                 |          |
|                                                                                                    | Регистрация в Интерне                                                                                                    | ет-банке                                                              |                                                         |                                                          |          |
|                                                                                                    | Способ Заваление на подлочение<br>подлочение<br>ОДТВЕРЖДЕНИЕ РЕГИСТРАЦИИ<br>SM5-код был направлен на Ваш комер телефона.<br>Ведитие код<br>Номер сесси: 91749<br>Получить SM5-код конторно | логин се                                                              | акретные вопросы п                                      | Изборажение<br>попьзователя                              |          |
|                                                                                                    | Сайт банха ⊡ tigtenderbank.ru<br>Документация                                                                                                    | Покутка Продажа<br>USD 62.40 64.40<br>EUR 69.20 71.20<br>Показать все | Мобильный банк<br>С С С С С С С С С С С С С С С С С С С | Банк в соцеттих<br><b>f</b><br>Соругіря о 1999-3220 ВІЛТ |          |

нажмите **«Далее»** 

• Шаг шестой

#### Выберете изображение

| В Электронный банкинг для част × В Электронны | ый банкинг для част 🗴 🕂     |                             |                                   |                   |                                 |                             | - 8 ×     |
|-----------------------------------------------|-----------------------------|-----------------------------|-----------------------------------|-------------------|---------------------------------|-----------------------------|-----------|
| ← → C ⓐ fl.tenderbank.ru/web_banking/res      | gistration/registration.jsf |                             |                                   |                   |                                 |                             | 🖈 🕴 🎒 🗄 E |
|                                               |                             |                             |                                   |                   | <ul> <li>Виктория Ма</li> </ul> | ксимовна Ш. — 🕞             | ĺ         |
|                                               |                             |                             |                                   |                   |                                 | 🗙 Отмена                    |           |
|                                               | Регистраци                  | ия в Интернет-б             | анке                              |                   |                                 |                             |           |
|                                               | Способ<br>регистрации       | Заявление на<br>подключение | логин<br>и пароль                 | Секретные вопросы | Подтверждение регистрации       | Изображение пользователя    |           |
|                                               | Установка изобра            | ажения                      |                                   |                   |                                 |                             |           |
|                                               | Заграла<br>све<br>изображни | ) 🛞 🧉                       |                                   |                   |                                 |                             |           |
|                                               | Сайт банка                  | ∑ it©tenderbank.ru          | Покупка Продаж<br>USD 62.40 64.40 | Мобильный банк    |                                 | Банк в соцсетяк             |           |
|                                               | Локументация                |                             | Показать все                      | Мобильная версия  |                                 | Convrisit © 1999-2020 RIFIT |           |

#### нажмите ≪Готово≫

• При первом входе для синхронизации остатков по счетам необходимо обновить страницу. Обновление может выполнятся в течении 10 мин.

По вопросам технической поддержки обращаться по тел. 8(499)947-00-77 доб. 147

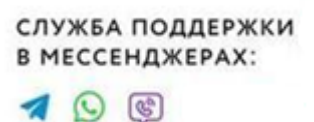

**1 1 2** 

4.2. Регистрация по номеру счета (вклада):

Для регистрации по номеру счета необходимо иметь действующий счет (вклада) в АКБ «ТЕНДЕР-БАНК» (АО).

• Введите номер счета (вклада) АКБ «ТЕНДЕР-БАНК» (АО)

| O fl.tenderbank.ru/wel | b_banking/registration/registration.jsf                                                                        |                                              |                   |                   |                                                       | x 🕴 😫 🖯 |
|------------------------|----------------------------------------------------------------------------------------------------|----------------------------------------------|-------------------|-------------------|-------------------------------------------------------|---------|
|                        |                                                                                                    |                                              |                   |                   | ⊠ it@tenderbank.ru                                    |         |
|                        |                                                                                                    |                                              |                   |                   | 🗙 Отмена                                              |         |
|                        | Регистраци                                                                                                    | ия в Интернет-                               | банке             |                   |                                                       |         |
|                        | Способ<br>регистрации                                                                                          | Заявление на<br>подключение                  | Логин<br>и пароль | Секретные вопросы | Подтверждение Изображение<br>регистрации пользователя |         |
|                        | •                                                                                                    |                                              |                   |                   |                                                       |         |
|                        | Каким способом Вам пре                                                                                         | още зарегистрироваться?                      |                   |                   |                                                       |         |
|                        | = По номеру кар                                                                                                | ты 🕨                                         | ер счета (вклада) |                   |                                                       |         |
|                        | о номеру сче                                                                                                   | та (вклада) 🔸 20 ц                           | nộp               |                   |                                                       |         |
|                        | Здравствуйте у вас есть<br>зарегистрироватся по не<br>Нажимая кнопку "ДАЛЕЕ<br>с <mark>договором оферты</mark> | возможность<br>меру карты.<br>',вы согластны |                   |                   |                                                       |         |
|                        | Назад                                                                                                    |                                              |                   |                   |                                                       |         |
|                        |                                                                                                    |                                              |                   |                   |                                                       |         |
|                        |                                                                                                    |                                              |                   |                   |                                                       |         |
|                        | Сайт банка                                                                                                    | ⊡ it@tenderbank.ru                           | Покупка Продажа   | Мобильный банк    | Банк в соцсетях                                       |         |
|                        |                                                                                                    |                                              | USD 62.40 64.40   |                   |                                                       |         |
|                        |                                                                                                    |                                              | EUR 69.20 71.20   |                   |                                                       |         |
|                        | Документация                                                                                                   |                                              | Показать все      | Мобильная версия  | Copyright @ 1999-2020 BIFIT                           |         |

- затем нажмите «Далее»
- второй шаг- принятия Заявления на подключение

| Электронный банкинг для част: × В Электронны | ий банкинг для часть 🗙 🕂    |                             |                   |                     |                           |                             | - 0 ×       |
|----------------------------------------------|-----------------------------|-----------------------------|-------------------|---------------------|---------------------------|-----------------------------|-------------|
| ← → C                                        | gistration/registration.jsf |                             |                   |                     |                           |                             | x 🕴 😫 🖯 🔂 🗄 |
|                                              |                             |                             |                   |                     |                           | ⊡ it@tenderbank.ru          |             |
|                                              |                             |                             |                   |                     |                           | 🗙 Отмена                    |             |
|                                              | Регистраци                  | я в Интернет-ба             | нке               |                     |                           |                             |             |
|                                              | Способ<br>регистрации       | Заявление на<br>подключение | Логин<br>и пароль | Секретные вопросы   | Подтверждение регистрации | Изображение пользователя    |             |
|                                              | Заявление на под            | ключение к Интернет-бан     | ку                |                     |                           |                             |             |
|                                              | Подключаемся                |                             |                   |                     |                           |                             |             |
|                                              |                             |                             |                   | н                   | е принимаю Приним         | eaio                        |             |
|                                              |                             |                             |                   |                     |                           |                             |             |
|                                              |                             |                             |                   |                     |                           |                             |             |
|                                              |                             |                             |                   |                     |                           |                             |             |
|                                              |                             |                             |                   |                     |                           |                             |             |
|                                              | Coŭt Kouro                  |                             | Поналика Продожа  | Madara III di davia |                           | 5                           |             |
|                                              | Vani Vanka                  | C R@tenderbank.ru           | USD 62.40 64.40   | Мобильный банк      |                           | ьанк в соцсетях             |             |
|                                              |                             |                             | EUR 69.20 71.20   | (1)                 |                           | (f)                         |             |
|                                              | Документация                |                             | Показать все      | Мобильная верси     | я                         | Copyright @ 1999-2020 BIFIT |             |

## нажмите **«Принимаю»**

• Шаг третий – создание Логина и пароля для входа в Интернет-Банк.

|                                                                                                    | Электронный банкинг для част: × П Электронн | ный банкинг для част 🗙 🕂               |                          |                                                                        |                                                                             |                                |                             | - 0 ×             |
|----------------------------------------------------------------------------------------------------|---------------------------------------------|----------------------------------------|--------------------------|------------------------------------------------------------------------|-----------------------------------------------------------------------------|--------------------------------|-----------------------------|-------------------|
| Голособ регистрация в Интернет-банке                                                                                                    | ← → C 🔒 fl.tenderbank.ru/web_banking/re     | egistration/registration.jsf           |                          |                                                                        |                                                                             |                                |                             | x 🕴 😫 \varTheta E |
| Регистрация в Интернет-банк<br>пориточение на пориточение и пориточение областное вопросы подтеродистии Изображение пользователя<br>пориточение и пориточение и пориточение областное пориточное областное пориточение областное пориточение областное и не дличнее областное пориточение областное и не дличнее областное пориточение областное пориточение и пориточение областное и не дличнее областное пориточение и пориточение и пориточение и пориточение областное пориточение областное и не дличнее областное пориточение областное пориточение и и пориточение областное пориточение областное пориточное областное пориточное областное пориточное пориточное областное пориточное областное пориточное областное пориточное областное пориточное областное пориточное областное пориточное областное пориточн                                                                                                    |                                             |                                        |                          |                                                                        |                                                                             |                                | 🗙 Отмена                    |                   |
| Способ регистрации Заваление на порилочение и плости. Секретные вопросы подтверждение и пользователя пользователя пользо                                                                                                    |                                             | Регистрация                            | і в <mark>И</mark> нтерн | іет-банке                                                              |                                                                             |                                |                             |                   |
| Логин для входа в Интернет-банк Погин должен быть не короче 6 символов логин может состоять из латинских букв в разных регистрах цифр и симболов "," (никонее подчернивание) и "" (точка). Пароль для входа в Интернет-банк Придумайте пароль надекность пароля () Повторно введите продокалина и пароль Повторно введите придуманный пароль Макен быть не короче 6 символов. Может состоять из кралинацы в                                                                                                    |                                             | Способ<br>регистрации                  | Заявление на подключение | Логин<br>и пароль                                                      | Секретные вопросы                                                           | Подтверждение<br>регистрации   | Изображение<br>пользователя |                   |
| Логин для входа в Интернет-банк Логин Логин для входа в Интернет-банк Пароль для входа в Интернет-банк Придумайте пароль Пароль для входа в Интернет-банк Придумайте пароль Пароль для входа в Интернет-банк Полациинан и патимицы в                                                                                                    |                                             |                                        |                          | •                                                                      |                                                                             |                                |                             |                   |
| Лотин Должен быть не короче 6 символов и не дличнее 60 символов. Лотин может состоять из латинских бука в разных<br>регистрах, цифр и символов ", "рижиее подчеркивание) и " (точка).<br>Пароль для входа в Интернет-банк<br>Придумайте пароль<br>Повторно введите<br>Повторно введите<br>Повторно<br>Повторно<br>П |                                             | Логин для входа в И                    | 1нтернет-банк            |                                                                        |                                                                             |                                |                             |                   |
| Лотин должен быть не короче 6 символов и не длижнее 60 символов. Лотин может состоять из латинских букв в разных Пароль для входа в Интернет-банк Придумайте пароль Пароль для входа в Интернет-банк Придумайте пароль Повторно ведите придуманный пароль Повторно ведите придуманный пароль Повторно ведите придуманный пароль Повторно ведите придуманный пароль                                                                                                    |                                             | Логин                                  |                          |                                                                        |                                                                             |                                |                             |                   |
| Пароль для входа в Интернет-банк  Придумайте пароль  Придумайте пароль  Повторно ведите придуманный пароль  Повторно ведите придуманный пароль  Повторно ведите придуманный пароль                                                                                                    |                                             |                                        |                          | Логин должен быть не короче 6 си<br>регистрах, цифр и символов "_" (ни | імволов и не длиннее 60 символов. Ло<br>іжнее подчеркивание) и "." (точка). | огин может состоять из латинск | их букв в разных            |                   |
| Пароль для входа в Интернет-банк Придумайте пароль Пароль для входа в Интернет-банк Придумайте пароль Пароль длякен быть не короче 6 символов. Может состоять из кириллицы и латиящы в                                                                                                    |                                             |                                        |                          |                                                                        |                                                                             |                                |                             |                   |
| Придумайте пароль Надежность пароля ()<br>Повторно вершите<br>придуманный пароль Спикен быть не короче 6 символов.<br>Может состоять из кириллицы и латиницы в                                                                                                    |                                             | Пароль для входа в                     | Интернет-банк            |                                                                        |                                                                             |                                |                             |                   |
| Повторно введите<br>придуманный пароль Пароль должен быть не короче 6 символов.<br>Может состоять из кириллицы и патимицы в                                                                                                    |                                             | Придумайте пароль                      |                          | Надежность пароля (j)                                                  |                                                                             |                                |                             |                   |
| Повторно введите Пароль должен быть не короче 6 символов.<br>придуманный пароль Мокет состоять из кириллицы и латникцы в                                                                                                    |                                             |                                        |                          | •••                                                                    |                                                                             |                                |                             |                   |
|                                                                                                    |                                             | Повторно введите<br>придуманный пароль |                          | Пароль должен быть не короче 6 с<br>Может состоять из кириллицы и л    | имволов.<br>атиницы в                                                       |                                |                             |                   |
| разных регистрах цифр и прочих символов.                                                                                                    |                                             |                                        |                          | разных регистрах, цифр и прочих с                                      | символов.                                                                   |                                |                             |                   |
|                                                                                                    |                                             |                                        |                          |                                                                        |                                                                             |                                |                             |                   |
| Hang                                                                                                    |                                             | Назад                                  |                          |                                                                        |                                                                             |                                |                             |                   |
|                                                                                                    |                                             |                                        |                          |                                                                        |                                                                             |                                |                             |                   |
|                                                                                                    |                                             |                                        |                          |                                                                        |                                                                             |                                |                             |                   |
| Cajír Searca ⊠ Histeandurbanki ni Donotika. Boossika Mnównusují ósuv Sauv Sauv a novinnitav                                                                                                    |                                             | Сайт банка                             | ⊠ it⊜tenderbank ru       | Покупка Пр                                                             | одажа Мобильный ба                                                          | NIV.                           | Банк в соцсетях             |                   |
| USD 62.40 64.40                                                                                                    |                                             |                                        | - ngrenderbunktu         | USD 62.40 64                                                           | 40                                                                          |                                | Dank D coupernix            |                   |
| EUR 69.20 71.20                                                                                                    |                                             |                                        |                          | EUR 69.20 71                                                           | 20                                                                          | <ul> <li>)</li> </ul>          | ( <b>f</b> )                |                   |
| Документация Показать все Мобитыная версия Скрунфи 6 1999-2003 ВИТТ                                                                                                    |                                             | Документация                           |                          | Показать все                                                           | Мобильная ве                                                                | рсия                           | Copyright @ 1999-2020 BIFIT |                   |

- Логин должен быть не короче 6 символов и не длиннее 60 символов. Логин может состоять из латинских букв в разных регистрах, цифр и символов "\_" (нижнее подчеркивание) и "." (точка).
- Пароль должен быть не короче 6 символов.
   Может состоять из кириллицы и латиницы в разных регистрах, цифр и прочих символов.

# нажмите **«Далее»**

Если логин содержит недопустимые символы, Вы увидите соответствующее оповещение. В таком случае необходимо скорректировать составленный логин в соответствии с правилами. • Шаг четвертый – создание Секретного вопроса

Выберите вопрос из списка и придумайте ответ

| <ul> <li>Электронный банкинг для част: X</li> <li>Электронн</li> </ul> | ый банкинг для част 🗙 🕂     |                          |                                    |                   |                              |                             | - ð ×     |
|------------------------------------------------------------------------|-----------------------------|--------------------------|------------------------------------|-------------------|------------------------------|-----------------------------|-----------|
| ← → C 🔒 fl.tenderbank.ru/web_banking/re                                | gistration/registration.jsf |                          |                                    |                   |                              |                             | x 🕴 鲁 😝 E |
|                                                                        |                             |                          |                                    |                   |                              | ☑ it@tenderbank.ru          |           |
|                                                                        |                             |                          |                                    |                   |                              | 🗙 Отмена                    |           |
|                                                                        | Регист <mark>р</mark> ац    | ия в Интерне             | т-банке                            |                   |                              |                             |           |
|                                                                        | Способ<br>регистрации       | Заявление на подключение | Логин<br>и пароль                  | Секретные вопросы | Подтверждение<br>регистрации | Изображение пользователя    |           |
|                                                                        | Секретные вопр              | осы                      |                                    |                   |                              |                             |           |
|                                                                        | Ответте на чудо вопрос      |                          |                                    |                   |                              |                             |           |
|                                                                        | Девичья фамилия м           | иатери? 🗸                | Текст ответа                       |                   |                              |                             |           |
|                                                                        | Назад                       |                          |                                    |                   |                              |                             |           |
|                                                                        |                             |                          |                                    |                   |                              |                             |           |
|                                                                        |                             |                          |                                    |                   |                              |                             |           |
|                                                                        |                             |                          |                                    |                   |                              |                             |           |
|                                                                        |                             |                          |                                    |                   |                              |                             |           |
|                                                                        | Сайт банка                  | ∑ it@tenderbank.ru       | Покупка Продажа                    | мобильный банк    |                              | Банк в соцсетях             |           |
|                                                                        |                             |                          | USD 62.40 64.40<br>EUR 69.20 71.20 |                   |                              | f                           |           |
|                                                                        | Документация                |                          | Показать все                       | Мобильная версия  |                              | Copyright @ 1999-2020 BIFIT |           |

# нажмите **«Далее»**

• Шаг пятый- SMS-сообщение

Вы получите SMS-сообщение с разовым паролем на телефон, указанный при регистрации в договоре с банком. Данный разовый пароль необходимо ввести в соответствующее поле

| Электронный банкинг для част: Х ІІІ Электронны                        | ай банкинг для часть 🗙 🕇 🕂             |                             |                   |                   |                              |                             | - 8 ×       |
|-----------------------------------------------------------------------|----------------------------------------|-----------------------------|-------------------|-------------------|------------------------------|-----------------------------|-------------|
| $\leftrightarrow$ $\rightarrow$ C $$ fl.tenderbank.ru/web_banking/reg | gistration/registration.jsf            |                             |                   |                   |                              |                             | x 🕴 😫 🖯 🔂 🗄 |
|                                                                       |                                        |                             |                   |                   | t                            | ∑ it@tenderbank.ru          |             |
|                                                                       |                                        |                             |                   |                   |                              | 🗙 Отмена                    |             |
|                                                                       | Регистраци                             | я в Интернет-ба             | анке              |                   |                              |                             |             |
|                                                                       | Способ<br>регистрации                  | Заявление на<br>подключение | Логин<br>и пароль | Секретные вопросы | Подтверждение<br>регистрации | Изображение<br>пользователя |             |
|                                                                       |                                        |                             |                   |                   | •                            |                             |             |
|                                                                       | Подтверждение р                        | егистрации                  |                   |                   |                              |                             |             |
|                                                                       | SMS-код был направлен н<br>Введите код | а Ваш номер телефона.       |                   |                   |                              |                             |             |
|                                                                       | Номер сессии: 91749                    |                             |                   |                   |                              |                             |             |
|                                                                       | получить зміз-код повторно             |                             |                   |                   |                              |                             |             |
|                                                                       | Назад                                  |                             |                   |                   |                              |                             |             |
|                                                                       |                                        |                             |                   |                   |                              |                             |             |
|                                                                       |                                        |                             |                   |                   |                              |                             |             |
|                                                                       |                                        |                             |                   |                   |                              |                             |             |
|                                                                       |                                        |                             |                   |                   |                              |                             |             |
|                                                                       |                                        |                             |                   |                   |                              |                             |             |
|                                                                       |                                        |                             |                   |                   |                              |                             |             |
|                                                                       | Сайт банка                             | ─ it@tenderbank.ru          | Покупка Продажа   | Мобильный банк    |                              | Банк в соцсетях             |             |
|                                                                       |                                        |                             | USD 62.40 64.40   |                   |                              | *                           |             |
|                                                                       |                                        |                             | EUR 69.20 71.20   |                   |                              |                             |             |
|                                                                       | Документация                           |                             | Показать все      | Мобильная версия  |                              | Copyright © 1999-2020 BIFIT |             |

нажмите **«Далее»** 

• Шаг шестой

### Выберете изображение

| 🔲 Электронный банкинг для част: 🗙 🔲 Электронный банкинг для част: 🗙 🕂 |                                      |                   |                                 |                            | - 0 ×     |
|-----------------------------------------------------------------------|--------------------------------------|-------------------|---------------------------------|----------------------------|-----------|
| ← → C ⓐ fl.tenderbank.ru/web_banking/registration/registration.jsf    |                                      |                   |                                 |                            | x 🕴 🤶 😝 : |
|                                                                       | 💿 — Виктория Максимовна Ш. 🕞         |                   |                                 |                            |           |
|                                                                       |                                      |                   |                                 | 🗙 Отмена                   |           |
| Регистрация в Интернет-банке                                          |                                      |                   |                                 |                            |           |
| Способ<br>регистрации                                                 | Заявление на Логии подключение и пар | н Секретные во    | просы Подтверждение регистрации | Изображение пользователя   |           |
| Установка изображе                                                    | ения                                 |                   |                                 | -                          |           |
| Saryarb<br>scolpac.ww                                                 |                                      |                   |                                 |                            |           |
|                                                                       |                                      |                   |                                 |                            |           |
| Сайт банка                                                            | ∑ it@tenderbank.ru                   | Покупка Продажа 🔥 | Лобильный банк                  | Банк в соцсетях            |           |
|                                                                       | USD                                  | 69.20 71.20       |                                 | f                          |           |
| Локументация                                                          | Показат                              | Th RCE N          | Лобильная версия                | Convrint & 1999-2020 RIFIT |           |

### нажмите **«Готово»**

• При первом входе для синхронизации остатков по счетам необходимо обновить страницу. Обновление может выполнятся в течении 10 мин.

По вопросам технической поддержки обращаться по тел. 8(499)947-00-77 доб 147

СЛУЖБА ПОДДЕРЖКИ В МЕССЕНДЖЕРАХ:

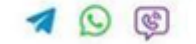